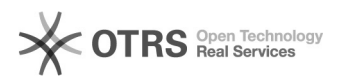

## Como faço para instalar o Windows no meu computador?

## 01/07/2025 09:06:06

## Imprimir artigo da FAQ

|                                                                                                    |                                                                                                    |                     | Imprimite                | artigo ua FAQ |
|----------------------------------------------------------------------------------------------------|----------------------------------------------------------------------------------------------------|---------------------|--------------------------|---------------|
| Categoria:                                                                                                    | Computadores::Procedimentos para implantação                                                              | Votos:              | 0                        |               |
| Estado:                                                                                                    | público (todos)                                                                                           | Resultado:          | 0.00 %                   |               |
|                                                                                                    |                                                                                                    | Última atualização: | Qua 09 Out 15:19:21 2024 |               |
|                                                                                                    |                                                                                                    |                     |                          |               |
| Problema (público)                                                                                                    |                                                                                                    |                     |                          |               |
| Como faço para instalar o Windows no meu computador?                                                                                                    |                                                                                                    |                     |                          |               |
|                                                                                                    |                                                                                                    |                     |                          |               |
| Solução (público)                                                                                                    |                                                                                                    |                     |                          |               |
| TESTE - SOMENTE PARA TÉ                                                                                                    | ECNICOS.                                                                                                  |                     |                          |               |
| O usuário pode instalar o V seguindo os passos abaixo                                                                                                    | Vindows em seu computador de forma simplificada<br>:                                                      |                     |                          |               |
| *** Lembre-se de fazer o >>> BACKUP DOS ARQUIVOS <<< do computador antes de iniciar o processo.                                                                                                    |                                                                                                    |                     |                          |               |
| A SeTIC não se responsabiliza por arquivos fora dos serviços pastas@ufsc.br ou<br>arquivos@ufsc.br. Por essa razão não se esqueça de realizar o BACKUP DOS<br>ARQUIVOS.                                                                                                    |                                                                                                    |                     |                          |               |
| TODOS OS ARQUIVOS LOCAIS SERÃO APAGADOS DO COMPUTADOR DURANTE ESSE PROCESSO.                                                                                                    |                                                                                                    |                     |                          |               |
| - Ligue o computador e entre no meu de boot, para selecionar o boot LAN, PXE<br>ou REDE. O nome pode variar entre modelos de computador. Cada modelo de<br>computador pode ter uma uma forma de acessar o menu boot, o mais comum é<br>clicar em F8, F10 ou F12 durante o processo de inicialização.                                                                                                    |                                                                                                    |                     |                          |               |
| - No menu do boot PXE / LAN selecione a opção Serviço de Deployment do<br>Windows                                                                                                    |                                                                                                    |                     |                          |               |
| <ul> <li>Selecione a opção Com S</li> <li>Desktop Gerenciado do se</li> <li>de Desktop Gerenciado.</li> </ul>                                                                                                    | erviço de Desktop Gerenciado ou Sem Serviço de<br>u campus. [1]Clique aqui para saber o que é o Serviço   |                     |                          |               |
| - Selecione a opção do Wir                                                                                                    | ndows que deseja instalar e click em NEXT (próximo).                                                      |                     |                          |               |
| - Coloque o nome do comp<br>Patrimônio. Por ex: UFSC9<br>botão NEXT não ficará clic                                                                                                    | utador, deve seguir o padrão UFSC+Número do<br>99999. Se colocar um texto fora do desse padrão o<br>ável. |                     |                          |               |
| *** Lembre-se que o Comp<br>>> deve ser o número de                                                                                                    | outador e Monitor tem números de patrimônio diferentes, patrimônio do computador <<                       |                     |                          |               |
| - O processo de instalação se iniciará. Aguarde alguns minutos.                                                                                                    |                                                                                                    |                     |                          |               |
| - Após o processo de instalação o computador estará aguardando o login do<br>usuário (caso tenha escolhido a opção Com Desktop Gerenciado) pode fazer o<br>login com seu IdUFSC@ufsc.br; ou caso contrário, se tiver selecionado a opção<br>Sem Desktop Gerenciado, estará logado em com o usuário [Usuário UFSC], nesse<br>caso sinta-se a vontade para colocar uma senha nesse usuário e usá-lo ou criar<br>um novo usuário e apagar esse usuário inicial. |                                                                                                    |                     |                          |               |
| - Aguarde enquanto cria o ambiente para o usuário durante o primeiro login na<br>máquina.                                                                                                    |                                                                                                    |                     |                          |               |
| - O Windows está pronto p                                                                                                    | ara o uso.                                                                                                |                     |                          |               |
| Caso tenha escolhido a op<br>contato para verificar a ne<br>serviços.                                                                                                    | ção Com Desktop Gerenciado um técnico entrará em<br>cessidade da ativação de softwares e demais           |                     |                          |               |
| [2]Clique aqui para saber o<br>Desktop Gerenciado.                                                                                                    | como instalar programas estando no serviço de                                                             |                     |                          |               |
| <ol> <li>https://servicosti.sisten</li> <li>https://servicosti.sisten</li> </ol>                                                                                                    | nas.ufsc.br/publico/faq.xhtml?faq=5250<br>nas.ufsc.br/publico/faq.xhtml?faq=5513                          |                     |                          |               |